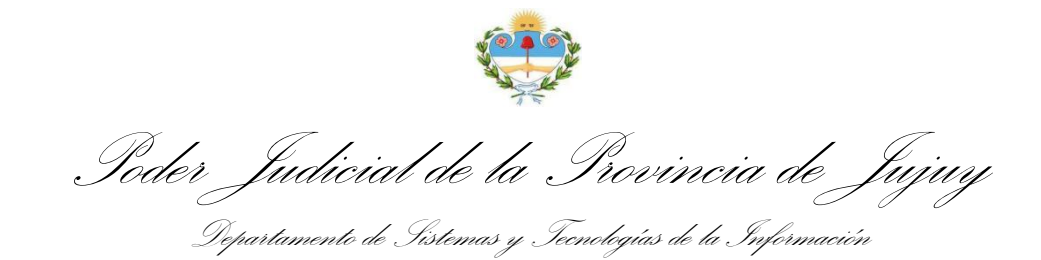

## DILIGENCIAS COLABORATIVAS

(Artículos 50, 72 y 74 del C.P.C.)

## MANUAL DE USUARIO

Confección y Envío para Firma

Para acceder a la Bandeja de Diligencias Colaborativas mediante el Sistema Integral de Gestión Judicial (SIGJ) identifique en su menú principal la opción *Diligencias Colaborativas* y seleccione la opción deseada:

| Oficios      |   |
|--------------|---|
| Cédulas      | 3 |
| Mandamientos |   |

La disposición del menú puede variar según el perfil de usuario que tenga en el SIGJ.

La bandeja le muestra un listado organizado de todas las diligencias colaborativas generadas por su usuario:

| Diligend   | cias Colabo            | orativas Di            | ligencia    Nro de oficio o e                               | expediente Firma • Estado                                                | <b>_</b>          | Respuesta • Buscar      |
|------------|------------------------|------------------------|-------------------------------------------------------------|--------------------------------------------------------------------------|-------------------|-------------------------|
| Nueva DI   | ligencia               |                        |                                                             |                                                                          |                   |                         |
| Fecha      | Enviado                |                        | De                                                          | Para                                                                     | Expediente        | Estado                  |
| 14-06-2021 |                        | Oficio                 | Tribunal de Familia - Sala III - Vocalía 8                  | ESTADO PROVINCIAL - HOSPITAL DR. OSCAR ORIAS (Ldor.<br>Gral. San Martin) | D - 011254 / 2015 | Creado <u>Ver</u>       |
| 10-05-2021 | 14-05-2021<br>11:30:59 | Oficio                 | Tribunal de Familia - Sala II - Vocalía 5                   |                                                                          | C - 146338 / 2019 | Disponible Ver          |
| 21-04-2021 | 21-04-2021<br>21:37:27 | Oficio                 | Tribunal Contencioso Administrativo - Sala I<br>- Vocalía 1 | MINISTERIO DE SALUD-ESTADO PROVINCIAL                                    | C - 174810 / 2021 | Pendiente de Firma Ver  |
| 25-03-2021 | 02-05-2021<br>21:50:55 | Mandamiento            | Tribunal de Familia - Sala II - Vocalía 5                   |                                                                          | C - 169595 / 2020 | Disponible Ver          |
| 25-03-2021 | 27-03-2021<br>12:37:53 | Cédula<br>Domiciliaria | Tribunal de Familia - Sala II - Vocalía 6                   |                                                                          | C - 164934 / 2020 | Disponible <u>Ver</u>   |
| 08-03-2021 | 08-03-2021<br>20:41:11 | Oficio                 | Tribunal de Familia - Sala II - Vocalia 5                   |                                                                          | C - 146338 / 2019 | Rechazado <u>Ver</u>    |
| 08-02-2021 | 09-02-2021<br>11:55:30 | Cédula<br>Domiciliaria | Tribunal de Familia - Sala II - Vocalia 6                   |                                                                          | C - 164934 / 2020 | Disponible Ver          |
| 05-02-2021 | 01-03-2021<br>13:47:08 | Oficio                 | Tribunal de Familia - Sala I - Vocalía 1                    |                                                                          | B - 126316 / 2004 | Disponible Ver          |
| 01-02-2021 | 01-03-2021<br>16:10:23 | Oficio                 | Tribunal de Familia - Sala II - Vocalia 5                   | ADMINISTRACION NACIONAL DE LA SEGURIDAD SOCIAL (ANSES)                   | C - 146338 / 2019 | Diligenciado <u>Ver</u> |
| 06-11-2020 | 08-11-2020<br>22:35:41 | Cédula<br>Domiciliaria | Tribunal de Familia - Sala II - Vocalía 6                   |                                                                          | C - 164934 / 2020 | Disponible Ver          |

Poder Judicial de la Provincia de Jujuy Pepartamento de Sistemas y Tecnologías de la Información

Puede observar detalles básicos como la fecha de emisión, envío, organismo remitente, destinatario, y estado actual de cada diligencia. Además, contiene opciones que le permiten buscar y filtrar las diligencias colaborativas según varios criterios:

| Diligencia | - | Nro de oficio o expediente | Firma | <ul> <li>Estado</li> </ul> | - | Respuesta | - | Buscar |
|------------|---|----------------------------|-------|----------------------------|---|-----------|---|--------|
|------------|---|----------------------------|-------|----------------------------|---|-----------|---|--------|

Puede filtrar en su bandeja, diligencias por tipo, numero, numero de expedietne asociado, estado, si tiene o no firma, y según haya sido respondida o no

Puede hacer clic en Nueva Diligencia para crear una nueva diligencia colaborativa:

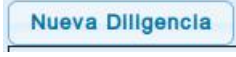

El SIGJ mostrará el siguiente formulario para registrar la diligencia:

| lligencia:                                                                                                    | Número                                                                                                    | Fecha                                                                                                    |
|----------------------------------------------------------------------------------------------------|----------------------------------------------------------------------------------------------------|----------------------------------------------------------------------------------------------------|
| Oficio colaborativo                                                                                                    | 1234                                                                                                    | 09-06-2021                                                                                                    |
| e (Órgano):                                                                                                    |                                                                                                    |                                                                                                    |
| ribunal Contencioso Administrativo - Sala II - Vocalía 3 (San Salvador d                                                                                                    | de Jujuy) ×                                                                                                    |                                                                                                    |
| ira:                                                                                                    |                                                                                                    | Tipo:                                                                                                    |
| BANCO MACRO S.A. • (admite oficios digitales) ×                                                                                                    |                                                                                                    | Transferencia (Ley 4764/94, Art. 22, Inc B)                                                                                                    |
| Los destinatarios que admitan diligencias digitales, las recibirán en sopo<br>gano jurisdiccional a través del Sistema Integral de Gestión Judicial. Po<br>resonal.<br>no encuentra el destinatario, puede dejar este campo vacío.                                                                                                    | orte electrónico una vez firmadas y diligenciadas p<br>or esta razón, no requieren impresión y diligencian                                                                                                    | or el<br>liento                                                                                                    |
| pediente                                                                                                    |                                                                                                    |                                                                                                    |
| C-149220/20 Buscar                                                                                                    |                                                                                                    |                                                                                                    |
| Expediente seleccionado: C-149220/2019<br>CONTENCIOSO ADMINISTRATIVO DE PLENA JURISDICCIÓN: PÉREZ                                                                                                    | Z, JUAN C/ ESTADO PROVINCIAL - PODER EJEC                                                                                                    | Tribunal Contencioso Administrativo - Sala II - Vocalía 3<br>UTIVO PROVINCIAL                                                                                                    |
| iòlo puede enviar diligencias colaborativas a òrganos habilitados (Tribu<br>matula:<br>ef. Expte. Ν° C-149220/2019 caratulado: "CONTENCIOSO ADI<br>ROVINCIAL"                                                                                                    | unal de Familia, Tribunal Contencioso Administrati<br>MINISTRATIVO DE PLENA JURISDICCIÓN: PÉF                                                                                                    | vo y Juzgados de Primera Instancia de Violencia de Género).<br>EZ, JUAN C/ ESTADO PROVINCIAL - PODER EJECUTIVO                                                                                                    |
| Sólo puede enviar diligencias colaborativas a órganos habilitados (Tribu<br>aratula:<br>Lef. Expte. Nº C-149220/2019 caratulado: "CONTENCIOSO ADI<br>ROVINCIAL"                                                                                                    | unal de Familia, Tribunal Contencioso Administrati<br>MINISTRATIVO DE PLENA JURISDICCIÓN: PÉF                                                                                                    | vo y Juzgados de Primera Instancia de Violencia de Género).<br>IEZ, JUAN C/ ESTADO PROVINCIAL - PODER EJECUTIVO                                                                                                    |
| Sólo puede enviar diligencias colaborativas a órganos habilitados (Tribu<br>aratula:<br>Ref. Expte. Nº C-149220/2019 caratulado: "CONTENCIOSO ADI<br>RROVINCIAL"<br>************************************                                                                                                    | unal de Familia, Tribunal Contencioso Administrati<br>MINISTRATIVO DE PLENA JURISDICCIÓN: PÉF                                                                                                    | vo y Juzgados de Primera Instancia de Violencia de Género).<br>EZ, JUAN C/ ESTADO PROVINCIAL - PODER EJECUTIVO                                                                                                    |
| Sólo puede enviar diligencias colaborativas a órganos habilitados (Tribu<br>aratula:<br>kef, Expte. № C-149220/2019 caratulado: "CONTENCIOSO ADI<br>PROVINCIAL"<br>xto:<br>X   D   睅 X ि ि ि () ★ →   Formato -   F<br>B J U   A - () - ( J ] := :=   = = = =                                                                                                    | unal de Familia, Tribunal Contencioso Administrat<br>MINISTRATIVO DE PLENA JURISDICCIÓN: PÉF<br>Fuente ▼   Tamaño ▼  <br>■   =te =te [ Q                                                                                                    | vo y Juzgados de Primera Instancia de Violencia de Género).<br>IEZ, JUAN C/ ESTADO PROVINCIAL - PODER EJECUTIVO                                                                                                    |
| Sólo puede enviar diligencias colaborativas a órganos habilitados (Tribu<br>aratula:<br>lef. Expte. Nº C-149220/2019 caratulado: "CONTENCIOSO ADI<br>RROVINCIAL"<br>xto:<br>SCI D I III X Co Co Co Co Co Co Co Co Co Co Co Co Co                                                                                                    | unal de Familia, Tribunal Contencioso Administrati<br>MINISTRATIVO DE PLENA JURISDICCIÓN: PÉF<br>Fuente ・   Tamaño ・  <br>E   言葉 言葉   Ω 薑   Q きょ) @ の                                                                                                    | vo y Juzgados de Primera Instancia de Violencia de Género).<br>IEZ, JUAN C/ ESTADO PROVINCIAL - PODER EJECUTIVO                                                                                                    |
| Sólo puede enviar diligencias colaborativas a órganos habilitados (Tribuaratula:         tef. Expte. Nº C-149220/2019 caratulado: "CONTENCIOSO ADI         ROVINCIAL"         xto:         Sú   D   I X       C C C C C C C C C C C C C C C C C C C                                                                                                    | unal de Familia, Tribunal Contencioso Administrati<br>MINISTRATIVO DE PLENA JURISDICCIÓN: PÉF<br>Fuente ・   Tamaño ・  <br>E   点E 点E   Ω 薑   Q たる   ∞ 突                                                                                                    | vo y Juzgados de Primera Instancia de Violencia de Género).                                                                                                    |
| Sólo puede enviar diligencias colaborativas a órganos habilitados (Tribu<br>aratula:<br>lef. Expte. Nº C-149220/2019 caratulado: "CONTENCIOSO ADI<br>ROVINCIAL"<br>xto:                                                                                                    | unal de Familia, Tribunal Contencioso Administrati<br>MINISTRATIVO DE PLENA JURISDICCIÓN: PÉF<br>Fuente ・   Tamaño ・  <br>E   点E 点E   Ω 薑   Q たる   ∞ 突                                                                                                    | vo y Juzgados de Primera Instancia de Violencia de Género).<br>IEZ, JUAN C/ ESTADO PROVINCIAL - PODER EJECUTIVO                                                                                                    |
| Sólo puede enviar diligencias cotaborativas a órganos habilitados (Tribu<br>aratula:<br>Lef. Expte. № C-149220/2019 caratulado: "CONTENCIOSO ADI<br>RROVINCIAL"<br>Sto:<br>Sto:<br>Sto:<br>Sto:<br>B I U A ~ O ~ I ✓ I , I = := E = =<br>Al señor gerente del Banco Macro S.A.<br>Sucursal Tribunales<br>SU DESPACHO:                                                                                                    | unal de Familia, Tribunal Contencioso Administrati<br>MINISTRATIVO DE PLENA JURISDICCIÓN: PÉR<br>Fuente ・   Tamaño ・  <br>E   北 北 に ( Ω 薑   Q たう ) の の                                                                                                    | vo y Juzgados de Primera Instancia de Violencia de Género).                                                                                                    |
| Sólo puede enviar diligencias colaborativas a órganos habilitados (Tribuaratula:<br>Lef., Expte. Nº C-149220/2019 caratulado: "CONTENCIOSO ADI<br>ROVINCIAL"<br>Xto:<br>$\begin{array}{c} & & \\ & \\ & \\ & \\ & \\ & \\ & \\ & \\ & \\ $                                                                                                    | unal de Familia, Tribunal Contencioso Administrati<br>MINISTRATIVO DE PLENA JURISDICCIÓN: PÉF<br>Fuente ・   Tamaño ・  <br>E   dE dE   Ω =   Q ta   e ()<br>Spuesto en los autos del rubro y según lo ()<br>CUENTA CORRIENTE DE CAPSAP N°CUE<br>en concepto de ART. 22 INC. B a favor del E    | vo y Juzgados de Primera Instancia de Violencia de Género).<br>EZ, JUAN C/ ESTADO PROVINCIAL - PODER EJECUTIVO<br>Drdenado por este órgano Tribunal Contencioso<br>INTA_NUMERO CBU N°CBU_NUMERO IVA<br>IRNOMBRE_ABOGADO M.P.   |
| Sólo puede enviar diligencias colaborativas a órganos habilitados (Tribu<br>aratula:<br>lef. Expte. № C-149220/2019 caratulado: "CONTENCIOSO ADI<br>ROVINCIAL"<br>xto:<br>Xto:<br>Marticula a left and a left and a | unal de Familia, Tribunal Contencioso Administrati<br>MINISTRATIVO DE PLENA JURISDICCIÓN: PÉF<br>Fuente ・   Tamaño ・  <br>E   dE dE   Ω =   Q ta   e ()<br>Spuesto en los autos del rubro y según lo ()<br>CUENTA CORRIENTE DE CAPSAP N° _ CUE<br>en concepto de ART. 22 INC. B a favor del E | vo y Juzgados de Primera Instancia de Violencia de Género).<br>EZ, JUAN C/ ESTADO PROVINCIAL - PODER EJECUTIVO<br>Proteinado por este órgano Tribunal Contencioso<br>ENTA_NUMERO CBU N°CBU_NUMERO IVA<br>IRNOMBRE_ABOGADO M.P. |
| Sólo puede enviar diligencias cotaborativas a órganos habilitados (Tribuaratula:<br>lef. Expte. Nº C-149220/2019 caratulado: "CONTENCIOSO ADI<br>RROVINCIAL"<br>xto:<br>$\begin{array}{c} & & \\ & \\ & \\ & \\ & \\ & \\ & \\ & \\ & \\ $                                                                                                    | unal de Familia, Tribunal Contencioso Administrati<br>MINISTRATIVO DE PLENA JURISDICCIÓN: PÉF<br>Fuente ・   Tamaño ・  <br>E   中国 中国   ① 一 一 一 一 一 一 一 一 一 一 一 一 一 一 一 一 一 一                                                                                                    | vo y Juzgados de Primera Instancia de Violencia de Género).<br>EZ, JUAN C/ ESTADO PROVINCIAL - PODER EJECUTIVO<br>prdenado por este órgano Tribunal Contencioso<br>ENTA_NUMERO CBU N°CBU_NUMERO IVA<br>RNOMBRE_ABOGADO M.P.    |
| Sólo puede enviar diligencias cotaborativas a órganos habilitados (Tribuaratula:<br>lef., Expte. Nº C-149220/2019 caratulado: "CONTENCIOSO ADI<br>PROVINCIAL"<br>exto:<br>$\begin{array}{cccccccccccccccccccccccccccccccccccc$                                                                                                    | unal de Familia, Tribunal Contencioso Administrati<br>MINISTRATIVO DE PLENA JURISDICCIÓN: PÉF<br>Fuente ・   Tamaño ・  <br>E   中国 中国 「 ① 一 一 〇 しょう   ● ● ● ● ● ● ● ● ● ● ● ● ● ● ● ● ● ●                                                                                                    | vo y Juzgados de Primera Instancia de Violencia de Género).<br>EZ, JUAN C/ ESTADO PROVINCIAL - PODER EJECUTIVO<br>prdenado por este órgano Tribunal Contencioso<br>ENTA_NUMERO CBU N°CBU_NUMERO IVA<br>IRNOMBRE_ABOGADO M.P.   |

El formulario de registro de Diligencias le permite buscar un expediente para completar algunos datos automaticamente y vincularlo a la diligencia

Poder Judicial de la Provincia de Jujuy Departamento de Sistemas y Tecnologías de la Información

Al ingresar un texto para el destinatario, se muestra un listado de coincidencias entre las que se destacan aquellas opciones etiquetadas con la leyenda (admite oficios digitales), ésta indica que dicho destinatario utiliza el servicio de Diligencias Judiciales Electrónicas y podrá recibir y responder la misma a través del SIGJ.

| nacro                                         |                       |
|-----------------------------------------------|-----------------------|
| BANCO MACRO S.A. • (admite oficios digitales) | enciadas por el órgan |
| FUNDACION BANCO MACRO                         |                       |
| MACRO SERVICIO S.R.L.                         |                       |
| MACROMEDIA inc.                               |                       |
| MACROPHARMA S.A.                              |                       |
| MACROSA-CROTHERS MAQUINARIAS S.A.C.I.F.       |                       |
| SAHARA MACRODISCO                             |                       |

Los destinatarios con la leyenda admite oficios digitales están adheridos al convenio de diligencias judiciales electrónicas.

Una vez confeccionada la diligencia, guardela haciendo clie en Guardar y podrá verla en su Bandeja de Diligencias Colaborativas:

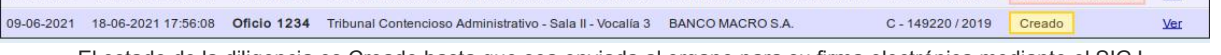

El estado de la diligencia es Creado hasta que sea enviada al organo para su firma electrónica mediante el SIGJ

Poder Judicial de la Provincia de Jujuy Departamento de Sistemas y Tecnologías de la Información

| <u>mprimir Modificar E</u>                                                                                                    | Enviar al Órgano Eliminar                                                                                                    | Cerral                                                                                                    |
|----------------------------------------------------------------------------------------------------|----------------------------------------------------------------------------------------------------|----------------------------------------------------------------------------------------------------|
|                                                                                                    |                                                                                                    |                                                                                                    |
|                                                                                                    | PODER JUDICIAL DE LA PROVINCIA DE J                                                                                                    | Ann                                                                                                    |
|                                                                                                    | TRIBUNAL CONTENCIOSO ADMINISTRATIVO - SALA                                                                                                    | A II - VOCALÍA 3                                                                                                    |
|                                                                                                    | Senador Pérez Nº 319 - San Salvador de Juj                                                                                                    | uy                                                                                                    |
| Oficio Nº 1234                                                                                                    | Transferencia (Ley 4764/94, Art. 22, Inc B)                                                                                                    |                                                                                                    |
|                                                                                                    |                                                                                                    |                                                                                                    |
| Ref. Expte. Nº C-<br>PROVINCIAL - PO                                                                                                    | 149220/2019 caratulado: "CONTENCIOSO ADMINISTRATIVO DE PLENA .<br>DDER EJECUTIVO PROVINCIAL"<br>Banco Macro S.A.                                                                                                    | San Salvador de Jujuy, 09 de junio de 202<br>JURISDICCIÓN: PÉREZ, JUAN C/ ESTADO                                                                                                    |
| Ref. Expte. Nº C-<br>PROVINCIAL - PC<br>Al señor gerente del I<br>Sucursal Tribunales<br>SU DESPACHO:                                                                                                    | 149220/2019 caratulado: "CONTENCIOSO ADMINISTRATIVO DE PLENA .<br>DDER EJECUTIVO PROVINCIAL"<br>Banco Macro S.A.                                                                                                    | San Salvador de Jujuy, 09 de junio de 202<br>JURISDICCIÓN: PÉREZ, JUAN C/ ESTADO                                                                                                    |
| Ref. Expte. Nº C-<br>PROVINCIAL - PC<br>Al señor gerente del l<br>Sucursal Tribunales<br>SU DESPACHO:<br>Fengo el agrado de d<br>I - Vocalía 3, a fin de<br>CIENTO OCHENTA (3                                                             | 149220/2019 caratulado: "CONTENCIOSO ADMINISTRATIVO DE PLENA -<br>DDER EJECUTIVO PROVINCIAL"<br>Banco Macro S.A.<br>irigirme a Ud. de conformidad a lo dispuesto en los autos del rubro y según lo ordena<br>transferir a la CUENTA CORRIENTE DE CAPSAP N"CUENTA_NUMERO CE<br>\$ 180,00) en concepto de ART. 22 INC. B a favor del DRNOMBRE_ABOGADO_                                                                      | San Salvador de Jujuy, 09 de junio de 202<br>JURISDICCIÓN: PÉREZ, JUAN C/ ESTADO<br>ido por este órgano Tribunal Contencioso Administrativo - Sala<br>30 N°CBU_NUMERO IVA EXENTO la suma de PESOS<br>M.PMATRICULA_ABOGADO |
| Ref. Expte. Nº C-<br>PROVINCIAL - PC<br>Al señor gerente del l<br>Sucursal Tribunales<br>SU DESPACHO:<br>Tengo el agrado de d<br>I - Vocalía 3, a fin de<br>CIENTO OCHENTA (<br>Diligenciado que sea                                      | 149220/2019 caratulado: "CONTENCIOSO ADMINISTRATIVO DE PLENA -<br>DDER EJECUTIVO PROVINCIAL"<br>Banco Macro S.A.<br>Irigirme a Ud. de conformidad a lo dispuesto en los autos del rubro y según lo ordena<br>transferir a la CUENTA CORRIENTE DE CAPSAP N"CUENTA_NUMERO CE<br>\$ 180,00) en concepto de ART. 22 INC. B a favor del DRNOMBRE_ABOGADO_<br>el presente sirva devolverlo en la forma de estilo                | San Salvador de Jujuy, 09 de junio de 202<br>JURISDICCIÓN: PÉREZ, JUAN C/ ESTADO<br>ado por este órgano Tribunal Contencioso Administrativo - Sala<br>SU N°CBU_NUMERO IVA EXENTO la suma de PESOS<br>M.PMATRICULA_ABOGADO |
| Ref. Expte. Nº C-<br>PROVINCIAL - PC<br>Al señor gerente del I<br>Sucursal Tribunales<br>SU DESPACHO:<br>Tengo el agrado de d<br>I - Vocalía 3, a fin de<br>CIENTO OCHENTA (<br>Diligenciado que sea<br>Sin otro particular lo s          | 149220/2019 caratulado: "CONTENCIOSO ADMINISTRATIVO DE PLENA -<br>DDER EJECUTIVO PROVINCIAL"<br>Banco Macro S.A.<br>Irigirme a Ud. de conformidad a lo dispuesto en los autos del rubro y según lo ordena<br>transferir a la CUENTA CORRIENTE DE CAPSAP N"CUENTA_NUMERO CE<br>\$ 180,00) en concepto de ART. 22 INC. B a favor del DRNOMBRE_ABOGADO_<br>el presente sirva devolverlo en la forma de estilo<br>saludo atte | San Salvador de Jujuy, 09 de junio de 202<br>JURISDICCIÓN: PÉREZ, JUAN C/ ESTADO<br>ado por este órgano Tribunal Contencioso Administrativo - Sala<br>SU N°CBU_NUMERO NA EXENTO la suma de PESOS<br>M.PMATRICULA_ABOGADO  |
| Ref. Expte. Nº C-<br>PROVINCIAL - PC<br>Al señor gerente del I<br>Sucursal Tribunales<br><u>\$U DESPACHO:</u><br>fengo el agrado de d<br>I - Vocalía 3, a fin de<br>JIENTO OCHENTA (<br>Dilligenciado que sea<br>ŝin otro particular lo s | 149220/2019 caratulado: "CONTENCIOSO ADMINISTRATIVO DE PLENA -<br>DDER EJECUTIVO PROVINCIAL"<br>Banco Macro S.A.<br>irigirme a Ud. de conformidad a lo dispuesto en los autos del rubro y según lo ordena<br>transferir a la CUENTA CORRIENTE DE CAPSAP N°CUENTA_NUMERO CE<br>\$ 180,00) en concepto de ART. 22 INC. B a favor del DRNOMBRE_ABOGADO.<br>el presente sirva devolverlo en la forma de estilo<br>saludo atte | San Salvador de Jujuy, 09 de junio de 202<br>JURISDICCIÓN: PÉREZ, JUAN C/ ESTADO                                                                                                    |

Las opciones de la parte superior varían de acuerdo al estado actual de la diligencia.

Observe las opciones disponibles sobre la parte superior de la pantalla. En esta instacia puede imprimirla, modificarla, enviarla al organo o eliminarla.

Poder Judicial de la Provincia de Jujuy Departamento de Sistemas y Tecnologías de la Información

Haga clic en Enviar al Órgano para enviar electrónicamente el documento a la dependencia judicial:

| Atencion     |                      |                       |
|--------------|----------------------|-----------------------|
| Está         | oor enviar el oficio | al órgano             |
| jurisdiccion | al para su firma, y  | a no podrá sei        |
|              | modificado           |                       |
| 55           | Seguro desea conti   | nuar?                 |
|              |                      |                       |
|              |                      | and the second second |

El documento electrónico se envía a la dependencia judicial para su control y firma.

El oficio queda disponible para el organo jurisdiccional y su estado cambia a Pendiente de Firma hasta que sea firmado por el Juez y/o Secretario.

| calía 3 BANCO MACRO S.A. C - 149220 / 2019 | Pendiente de Firma |
|--------------------------------------------|--------------------|
|--------------------------------------------|--------------------|

Eventualmente, el oficio puede ser rechazado por el organismo, en cuyo caso recibirá una notificación en el SIGJ:

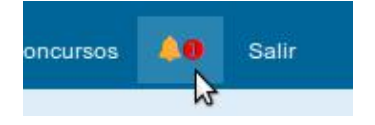

Accediendo a su bandeja de notificaciones, podrá ver el detalle de la notificacion haciendo clic en el icono de la lupa en la ultima columna:

| Notificaciones p | oor Sistema                    |                              |     |
|------------------|--------------------------------|------------------------------|-----|
| Asunto           | De                             | Fecha y Hora de Notificación |     |
| Oficio Rechazado | Juan Secretario de Contencioso | 10-06-2021 19:36:55          | • Q |

Poder Judicial de la Provincia de Jujuy Departamento de Sistemas y Tecnologías de la Información

En este caso, la notificacion corresponde a un rechazo de oficio colaborativo y se le ofrece un link para corregir el mismo, junto al motivo del rechazo:

| De                                            | Juan Secretario de Contencioso (jcontencioso) |  |
|-----------------------------------------------|-----------------------------------------------|--|
| Fecha y Hora de Notificación                  | 10-06-2021 19:36:55                           |  |
| Para                                          | Roberto Abogado (666)                         |  |
| Fecha y Hora de Lectura                       | 10-06-2021 19:38:39                           |  |
| Asunto                                        | Oficio Rechazado                              |  |
| Motivo del rechazo: No correponde el procedim | liento                                        |  |
| Puede corregir el oficio desde aquí.          |                                               |  |

También puede observar el estado actual del oficio desde su bandeja:

| BANCO MACRO S.A. | C - 149220 / 2019 | Rechazado | Ver |
|------------------|-------------------|-----------|-----|
|                  |                   |           |     |

Los motivos de rechazo dependen de cada situación

Ahora puede corregir el oficio, el formulario le facilita el motivo de rechazo, y volver a enviarlo al organo para otra revisión.

| Número                                                                       | Fecha                                                                                                    |                                                                                                    |
|------------------------------------------------------------------------------|----------------------------------------------------------------------------------------------------|----------------------------------------------------------------------------------------------------|
| 1234                                                                         | 09-06-2021                                                                                                    |                                                                                                    |
|                                                                              |                                                                                                    |                                                                                                    |
| an Salvador de Jujuy) 🛪                                                      |                                                                                                    |                                                                                                    |
|                                                                              | Tipo:                                                                                                    |                                                                                                    |
|                                                                              | Transferencia (Ley 4764/94, Art. 22, In                                                                                   | CB)                                                                                                    |
| ibirán en soporte electrónico una ve<br>s del Sistema Integral de Gestión Ju | ez<br>dicial.                                                                                                    |                                                                                                    |
|                                                                              | Número<br>1234<br>an Salvador de Jujuy) ×<br>ibirán en soporte electrónico una ve<br>a del Sistema Integral de Gestrón Ju | Número Fecha<br>1234 09-06-2021<br>an Salvador de Jujuy) ×<br>Tipo:<br>Transferencia (Ley 4764/94, Art. 22, In<br>ibirán en soporte electrónico una vez<br>s del Sistema Integral de Gestión Judicial. |

El motivo del rechazo puede visualizarse al editar el oficio para facilitarnos la corrección

Poder Judicial de la Provincia de Jujuy Departamento de Sistemas y Tecnologías de la Información

Una vez enviado el oficio y aceptado por el organo, el secretario y/o juez firman electronicamente el mismo y según el destinatario seleccionado, el circuito de diligenciamiento puede tomar dos direcciones:

1. Si el destinatario admite diligencias digitales: El organo, una vez firmado, procede al diligenciamiento electronico y la diligencia cambia su estado a Diligenciada, quedando disponible para el destinatario mediante el SIGJ sin necesida de imprimirlo.

| Sala II - Vocalía 3    | BANCO MACRO S.A.                  | C - 149220 / 2019 | Diligenciado | Ver            |
|------------------------|-----------------------------------|-------------------|--------------|----------------|
| CARRENT AND AND A CARD | an and southered could see as one |                   |              | and the second |

El estado Diligenciado indica que el oficio está disponible para el destinatario

Finalmente, la diligencia queda en estado Diligenciada, hasta que sea vista por el destinatario, en cuyo caso cambiará a Notificada y la respuesta aparecerá al lado cuando el mismo responda a la solicitud.

2. Si el destinatario no admite diligencias digitales: El diligenciamiento debe realizarse en formato papel, por lo que debemos imprimirlo para diligenciarlo; pero para ello antes debe estar firmado y devuelto por parte del organo hacia nuestra bandeja:

| CONTADURÍA DE LA PROVINCIA | C - 149220 / 2019 | Disponible | Ver |
|----------------------------|-------------------|------------|-----|
|----------------------------|-------------------|------------|-----|

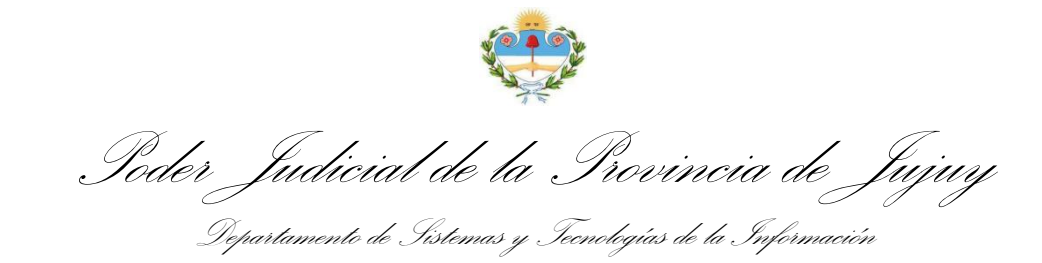

## y haciendo clic en Ver:

|                   |                                   |                                      |                        |                          | Cer                                      |
|-------------------|-----------------------------------|--------------------------------------|------------------------|--------------------------|------------------------------------------|
|                   |                                   |                                      | ę                      | 2ª                       |                                          |
|                   |                                   | POD                                  | ER JUDICIAL DE LA      | PROVINCIA DE JUJUY       |                                          |
|                   |                                   | TRIBUNAL CO                          | NTENCIOSO ADMIN        | ISTRATIVO - SALA II - VO | DCALÍA 3                                 |
|                   |                                   | 5                                    | Senador Pérez Nº 319 - | San Salvador de Jujuy    |                                          |
| icio Nº 3215      | Otro                              |                                      |                        |                          |                                          |
|                   |                                   |                                      |                        |                          | San Salvador de Jujuy, 10 de junio de 20 |
| Contaduría De La  | -149220/2019 ca<br>PODER EJECUTIV | ratulado: "CONTENC<br>/O PROVINCIAL" | CIOSO ADMINISTRA       | TIVO DE PLENA JURISD     | ICCIÓN: PÉREZ, JUAN C/ ESTADO            |
| J DESPACHO        | r lotinoid                        |                                      |                        |                          |                                          |
|                   | Tengo el agrado (                 | de dirigirme a usted a fir           | n de                   |                          |                                          |
| entamente.        |                                   |                                      |                        |                          |                                          |
| irmado por Secret | ario De Contencios                | o, Juan                              |                        |                          |                                          |
|                   |                                   |                                      |                        |                          |                                          |

Los documentos firmados cuentan con un código QR de verificación de firmas que asegura la integridad del mismo, de los archivos adjuntos y de las firmas que contiene

Finalmente haga clic en Imprimir para imprimir el documento y diligenciarlo personalmente.

En este punto vale una aclaración importante: el oficio debe ser firmado y devuelto para poder imprimirlo. Puede darse la situacion que en nuestra bandeja visualicemos el oficio como firmado:

| ila II - Vocalía 3 | CONTADURÍA DE LA PROVINCIA | C - 149220 / 2019 | Firmado | Ver |
|--------------------|----------------------------|-------------------|---------|-----|
|                    |                            |                   |         |     |

El estado Firmado en las diligencias no implica que pueda ser diligenciado, ya que pueden haber otras firmas pendientes

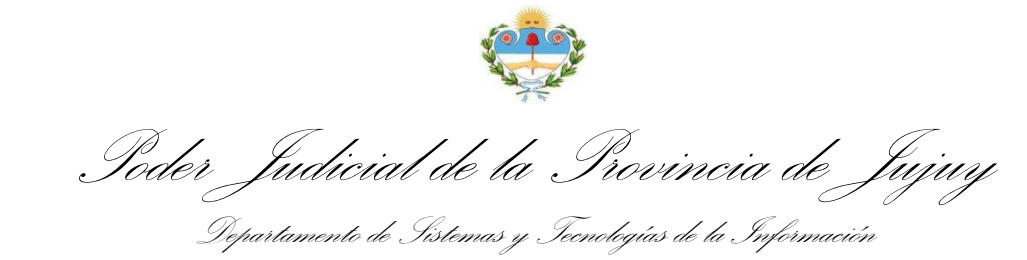

Sin embargo, al hacer clic en Ver, no tengamos disponible la opción de Imprimir:

Esto ocurre entre una firma y otra por parte del juzgado: el oficio puede requerir la firma del juez y/o del secretario y entre tanto uno firmo y otro no, el estado del oficio es Firmado, pero no debe ser diligenciado aún, ya que falta una firma. Es por esto que desde el órgano deben explicitamente devolver el oficio firmado para que pueda ser imprimeso y diligenciado.

cada caso